## Cómo comprimir archivos

Existen diferentes programas para comprimir archivos. A continuación, explicaremos 2 maneras diferentes de hacerlo: utilizando *7-Zip*, y mediante la herramienta que viene incorporada en *Windows 10*.

7-Zip es una opción gratuita que trabaja con los formatos de compresión más utilizados en la actualidad.

Puede ser descargado desde su *página oficial* y su instalación es sencilla. Solo hay que hacer doble clic en el archivo descargado y seguir las instrucciones del asistente de instalación.

Cómo comprimir un archivo utilizando 7-Zip

1. Seleccione el conjunto de archivos a comprimir y haga clic derecho. En el menú desplegable, seleccione **7-Zip** > **Añadir al archivo**.

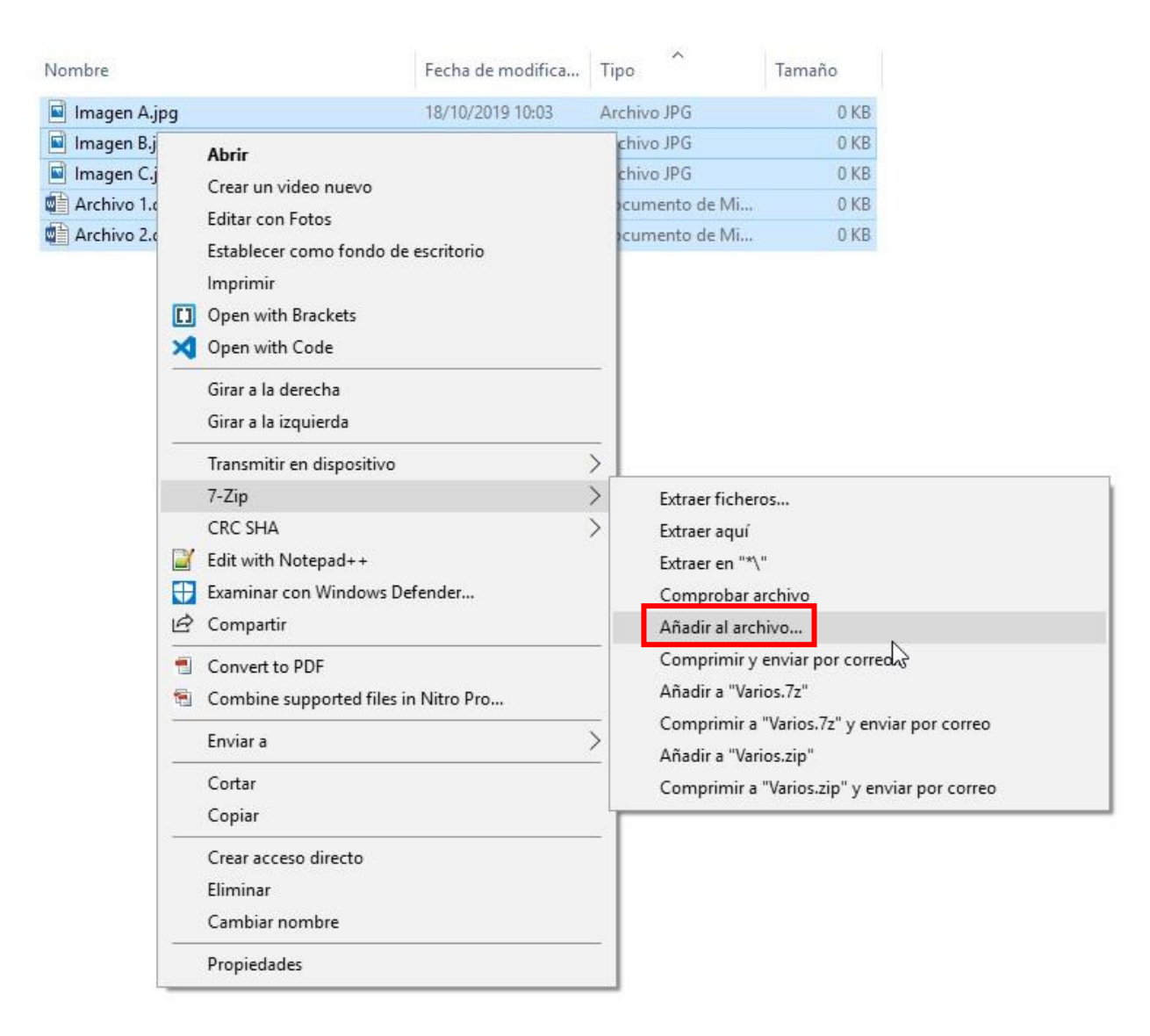

2. Se abrirá una ventana con diferentes opciones: *Formato de archivo* (por defecto 7z, TAR, ZIP, etc.), *Nivel de compresión, Encriptación,* etc. Por lo general, basta con darle un nombre al comprimido y seleccionar **zip** en *Formato de archivo*.

Departamento de Redes e Internet Facultad de Ciencias Exactas - UNLP 3. Luego de seleccionar las opciones de compresión, haga clic en **Aceptar**. Así, se creará un archivo comprimido en la misma carpeta.

|                                                              |        | _               |                                                                           |                             |  |
|--------------------------------------------------------------|--------|-----------------|---------------------------------------------------------------------------|-----------------------------|--|
| ormato de archivo:                                           | zip    | ~               | Modo de actualización:                                                    | Añadir y sustituir archivos |  |
| ivel de compresión:                                          | Normal | ~               | Modo de directorio                                                        | Relative pathnames          |  |
| po de compresión:                                            | LZMA2  | ~               | Opciones                                                                  |                             |  |
|                                                              |        |                 | Crear archivo SFX (autoextra ible)                                        |                             |  |
| amario de diccionano:                                        | 16 MB  | ~               | Comprimir archivos abiertos para escritura Delete files after compression |                             |  |
| amaño de la palabra:                                         | 32     | ~               |                                                                           |                             |  |
| amaño de bloque compacto:                                    | 2 GB   | ~               | Encriptación<br>Escribe la contraseña:                                    |                             |  |
| úmero de hilos de la CPU:                                    | 4 ~    | /4              |                                                                           |                             |  |
| emoria usada para comprimir:<br>emoria usada para descomprir | nir:   | 592 MB<br>18 MB | Escribe nuevamente la                                                     | i contraseña:               |  |
| vidir en fragmentos (bytes):                                 |        |                 | Mostrar la contrase                                                       | ña                          |  |
|                                                              |        | ~               | Método de encriptació                                                     | n: AES-256 ~                |  |
| arámetros:                                                   |        |                 | Encriptar nombres                                                         | de fichero                  |  |
|                                                              |        |                 |                                                                           |                             |  |
|                                                              |        |                 |                                                                           |                             |  |
|                                                              |        |                 |                                                                           |                             |  |

Cómo comprimir un archivo usando solamente Windows 10

1. Abra el *Explorador de Windows*.

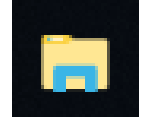

2. Seleccione el conjunto de archivos a comprimir y haga clic derecho. En el menú desplegable, seleccione **Enviar a > Carpeta comprimida (en zip)**.

Departamento de Redes e Internet Facultad de Ciencias Exactas - UNLP

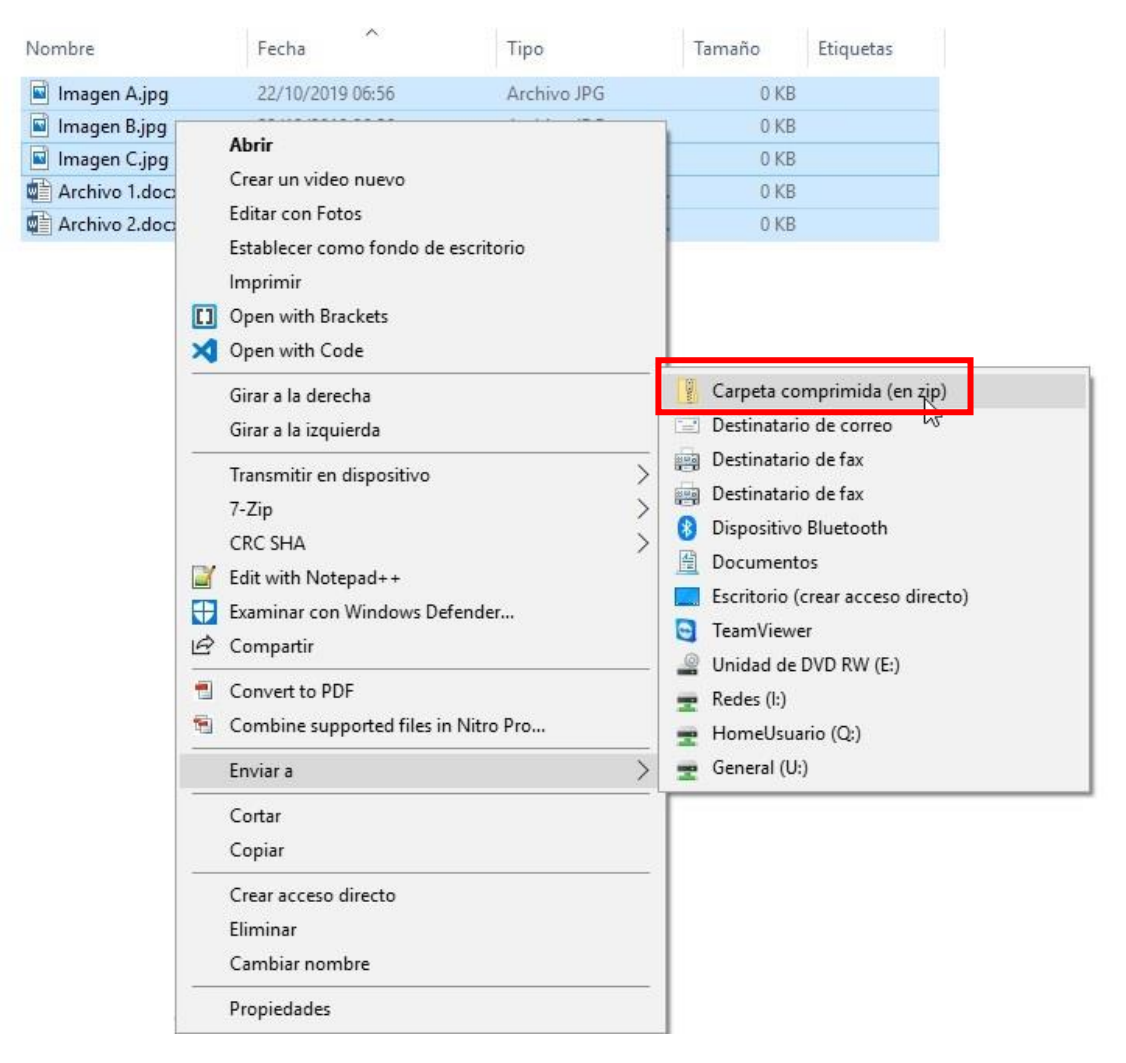

3. Aparecerá, dentro del mismo directorio, una carpeta comprimida que contendrá los archivos seleccionados. Puede cambiarle el nombre al archivo generado tipeándolo allí mismo, o usando la opción de *Cambiar nombre* al hacer clic derecho en el archivo generado.